Får du brug for at skifte chip, skal du starte dit internet program Skriv dette i adresselinjen: isi-papercut-01:9191 og klik Enter

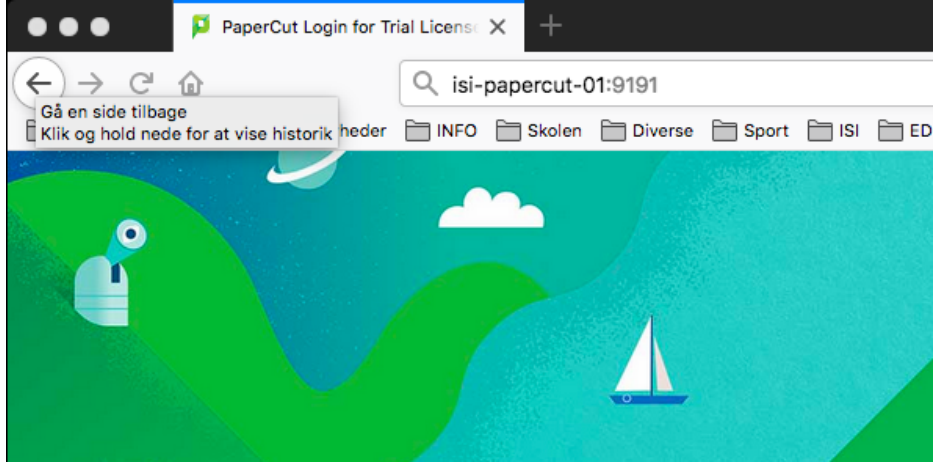

Tast dit brugernavn og kode til Office 365 – UDEN endelsen @isi.dk

|          | PaperCutMF  |         |              | <u>.</u> |
|----------|-------------|---------|--------------|----------|
| -<br>HIP | Brugernavn  | soren   |              |          |
| d,       | Adgangskode | ******* |              |          |
|          | Sprog       | Dansk   | $\checkmark$ |          |
|          |             | Log ind |              |          |
|          |             |         |              |          |
|          |             |         |              |          |

Klik på Skift detaljer og dernæst Skift nummer, og derefter kan du bruge din nye chip

| Papercut MF : Skift L           | Jetaljer X +                                                       |                             |                          |
|---------------------------------|--------------------------------------------------------------------|-----------------------------|--------------------------|
| (←) → C ŵ 💮 is                  | si-papercut-01:9191/app?service=page/UserOptions … 💟               | 🗘 🔍 Søg                     | III\ 🚺 🖽 🗏               |
| VIN og Mad CKIG IND Nyheder     | 📄 INFO 📄 Skolen 📄 Diverse 📄 Sport 📄 ISI 📄 EDB 📑 Rejsedagbog - Fami | i 🔣 Handelsbanken 🛞 TIF TCM | 🚱 Fodbold, nyheder, li 📎 |
| PaperCutMF                      |                                                                    |                             | soren 🗸                  |
| └─_ Opsummering                 | Skift Detaljer                                                     |                             |                          |
| Seneste udskriftsjob            | Skift kort / ID-nummer Nuv                                         | ærende nummer               |                          |
| Jobs der afventer<br>frigivelse | 64ct<br>Change your card number. Nyt                               | 64c8ab45<br>Nyt nummer      |                          |
| Skift Detaljer                  |                                                                    |                             |                          |
| Heb Print                       |                                                                    |                             |                          |
|                                 |                                                                    |                             | Skift nummer             |